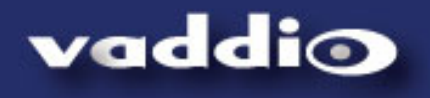

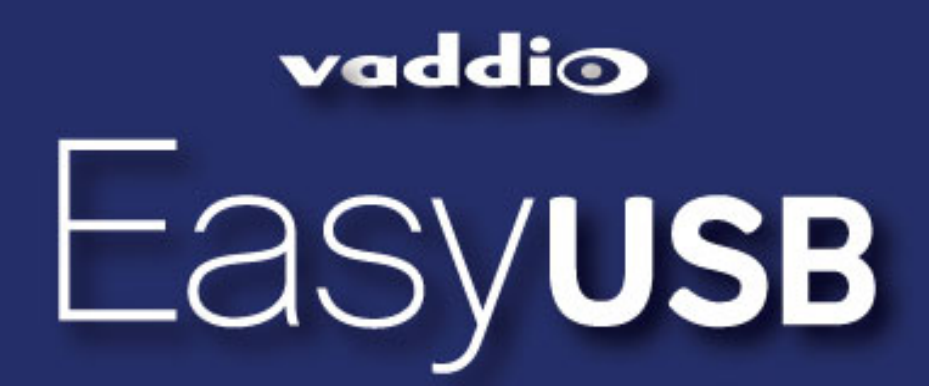

Unified Communications (UC) Interoperability FAQ

# Contents

| 1 | Com  | npatibility Summary                |   |  |
|---|------|------------------------------------|---|--|
|   | 1.1  | Vaddio Lab Tested Interoperability | 2 |  |
|   | 1.2  | Field Test Soft-clients            | 3 |  |
| 2 | UC S | Soft Client Interoperability       | 4 |  |
|   | 2.1  | Cisco Jabber                       | 4 |  |
|   | 2.2  | Cisco WebEx                        | 6 |  |
|   | 2.3  | Skype                              | 8 |  |
|   | 2.4  | Adobe Connect 91                   | 1 |  |
|   | 2.5  | Microsoft Lync 1                   | 3 |  |
|   | 2.6  | Go-to Meeting (Citrix)1            | 5 |  |
|   | 2.7  | Vidyo Desktop 1                    | 7 |  |
|   | 2.8  | Polycom M100 1                     | 8 |  |
|   | 2.9  | LifeSize (Mirial) ClearSea1        | 9 |  |
|   | 2.10 | Google +                           | 1 |  |
|   | 2.11 | Encore by AGT (In progess)         | 2 |  |
|   | 2.12 | Panopto 2                          | 3 |  |
|   | 2.13 | Quicktime Media Player2            | 4 |  |
| 3 | Gen  | eral Troubleshooting               | 5 |  |
|   | 3.1  | PC & OS Compatibility:             | 5 |  |
|   | 3.2  | EasyTalk USB Audio Solution 2      | 6 |  |
|   | 3.3  | ClearView HD-USB PTZ Camera2       | 7 |  |
|   | 3.4  | AV Bridge 2                        | 7 |  |
|   | 3.5  | Extreme USB Extender               | 7 |  |

# **1** Compatibility Summary

## **1.1 Vaddio Lab Tested Interoperability**

The compatibility table below represents the UC software application that have been tested and validated by Vaddio Engineering for interoperability with the EasyUSB products. This includes ClearView HD-USB PTZ Camera, AV Bridge, and the EasyTalk Audio Solutions.

| Software Client         | Tested<br>Version | Major Findings                                    | Comment                                                                                                    |
|-------------------------|-------------------|---------------------------------------------------|----------------------------------------------------------------------------------------------------|
| Cisco Jabber            | 4.4               | None                                              |                                                                                                    |
| Web Ex                  | WBS 28.7          | None                                              | Must have WebEx client version<br>28.7 to work with Vaddio USB Video<br>Products. AV Bridge color space<br>should be set to 4:2:0               |
| Skype                   | 6.0               | 720p only supported on<br>Skype Certified Camera  | Workaround for HD by downloading shareware to force HD.                                                                                         |
| Adobe Connect           | 9.0.1             | UVC Conflict with some<br>built in Laptop Cameras | Improved video performance with Release 1.2.0                                                                                                   |
| Microsoft Lync          | 4.0.7             | None                                              | Improved video performance with Release 1.2.0                                                                                                   |
| Gotomeeting (Citrix)    | 5.4               | None                                              | Improved video performance with Release 1.2.0                                                                                                   |
| Vidyo Desktop           | 2.2.1             | None                                              | Certification in process with<br>VidyoRoom systems                                                                                              |
| Polycom M100            | 1.0.4             | None                                              |                                                                                                    |
| Lifesize ClearSea       | 8.2.0             | None                                              |                                                                                                    |
| Google Plus             | N/A               | None                                              |                                                                                                    |
| Encore by AGT           | Pending           | Pending                                           | Vaddio is working with AGT for<br>compatibility. AGT is expecting to<br>new release at end of Q1 that will be<br>compatible with HD-USB camera. |
| Panopto                 | 4.2.5602          | None                                              |                                                                                                    |
| Quick Time Media Player | 10.2              | None                                              |                                                                                                    |
| VLC Media Player        | 2.0.4             | None                                              |                                                                                                    |
| Real Player             |                   | None                                              |                                                                                                    |

## **1.2 Field Test Soft-Clients**

Field testing soft-clients are defined of known customer deployment of the EasyUSB product are using the identified application. Testing has been typically limited to conducting a test call with Vaddio personnel and verification of audio and video functionality.

| UC Client       | Description                               | Comment                        |
|-----------------|-------------------------------------------|--------------------------------|
| IOCOM           | Server-Client UC solution                 |                                |
| Radvison Scopia | Server-Client UC Solution                 | Preliminary testing completed. |
|                 |                                           | No issues found                |
| Apple FaceTime  | Server-Client UC Solution (Cloud Based)   | Preliminary testing complete.  |
|                 |                                           | No issues found                |
| Blackboard      | Lecture –Capture solution that includes   | Preliminary testing completed. |
|                 | UC client for distance learning.          | No issues found                |
| Tegrity         | Lecture-Capture solution with softclinet  | No issues found                |
| Echo 360        | Lecture-Capture solution with softclinet. | No issues found                |
| USTREAM         | CDN with softclient that can consume      | No issues found                |
|                 | USB Webcam and USB Microphone as          |                                |
|                 | source.                                   |                                |
| Livestream      | CDN with softclient that can consume      | No issues found                |
|                 | USB Webcam and USB Microphone as          |                                |
|                 | source.                                   |                                |
| PresenterPro    | House of Worship Capture software with    | No issues found                |
|                 | USB Webcam & Microphone source            |                                |
|                 | capability                                |                                |
| Microsoft       | Recording & Encoding software that        | No issues found                |
| Expressions     | allows USB video & audio as input source  |                                |
| Encoder 3       |                                           |                                |
| VCON            | SIP client for point to point connections |                                |
| AVAYA ONE       | SIP UC client from Avaya                  |                                |

# 2 UC Soft Client Interoperability

#### 2.1 Cisco Jabber

• **General:** Cisco Jabber is deployed in an client-server architecture and is based upon a SIP signaling. It uses a H.264 encoder for HD video. Overall performance is good and Jabber adapts well to network fluctuations.

| Jabber Version | Operating Systems | EasyUSB Tools Product |
|----------------|-------------------|-----------------------|
| Version 4.4    | Windows 7         | EasyUSB Mixer Amp     |
|                | MAC OS X          | ClearView HD USB      |
|                |                   | AV Bridge             |
|                |                   |                       |

#### • Recommended Configuration

 Audio- Select Speakerphone (EasyUSB Mixer/Amp) as both the Microphone and Speaker for Jabber. Set microphone gain so audio is in the green range during normal speech. If using an AV Bridge with Jabber, it will be identified as a microphone only.

| Settings      | $\boxtimes$                      |
|---------------|----------------------------------|
| Sign-in       | Microphone                       |
| Bandwidth     | Speakerphone (EasyUSB Mixer/Amp) |
| Audio         | Talk to test your microphone.    |
| Notifications | ₽                                |
|               | Recommended range                |
|               | Speakers                         |
|               | A                                |
|               | <b>OK</b> Cancel                 |

• **Video-** Select UVC Camera as the video source. The HD-USB and AV Bridge will be identified as a UVC Camera within the application.

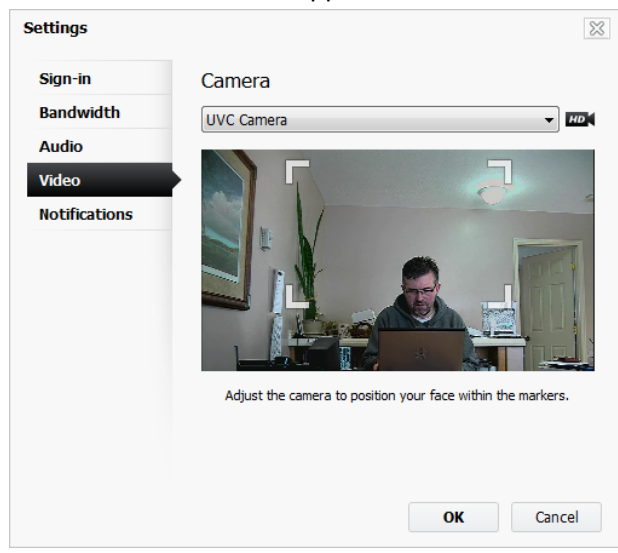

| Symptom      | Potential Issue      | Resolution                                       |
|--------------|----------------------|--------------------------------------------------|
| Poor Audio & | Limited Network      | Check network bandwidth with in call network     |
| Video        | Bandwidth            | stats page.                                      |
| Mic Audio    | Mic Gain too high in | Go to audio settings and talk into EasyMic.      |
| Sounds       | Jabber Client        | Adjust gain slider until audio meter is in green |
| Distorted    |                      | range.                                           |
|              |                      |                                                  |

#### 2.2 Cisco WebEx

- General: WebEx is a browser based web conferencing client-server application (Hosted) utilizing a Java Plug-in. Highest video resolution is 360p for Free Account and 720p is offered on the Premium Account. A video compatibility issue exists in WebEx version 28.6 and below. This is attributed to a limitation in the WebEx client to support MJPEG decoding. The Vaddio product are MJPEG imaging device. MJPEG support was added to WebEx in the WBS 28.7 release.
  - **o** In process for Cisco Partner Certification of HD-USB Camera

| WebEx Version | Operating Systems | EasyUSB Tools Product |  |  |
|---------------|-------------------|-----------------------|--|--|
| WBS 28.7 and  | Windows 7         | EasyUSB Mixer Amp     |  |  |
| above         | MAC OS X          | ClearView HD USB      |  |  |
|               |                   | AV Bridge             |  |  |
|               |                   |                       |  |  |

Table 2.2- Tested Versions

#### **Recommended Configuration:**

 Audio- Select the EasyUSB Mixer/Amp as the Speaker and Microphone within WebEx. This is accessed from the Audio<Speaker/Microphone Test menu.

| Speaker/Mi                                                                                                    | crophone Audio Test                                       |  |  |  |
|----------------------------------------------------------------------------------------------------|-----------------------------------------------------------|--|--|--|
| Speaker                                                                                                    | Select a speaker to test:<br>Speakers (EasyUSB Mixer/Amp) |  |  |  |
| Microphone         Select a microphone to test:         Speakerphone (EasyUSB Mixer/Amp)         Speak into your microphone and adjust the volume until the green bar moves into the good range.         Good |                                                           |  |  |  |
| ОК                                                                                                    |                                                           |  |  |  |

 Video- Select UVC Camera as the source. This is accessed in the Video Options menu in WebEx represented as a COG Icon in the Participants Window. For AV Bridge, set the USB color space to 4:2:0 for optimum performance with WebEx.

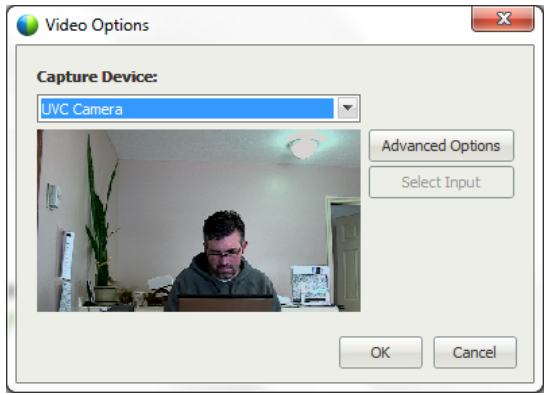

| Symptom                                   | Potential Issue                           | Resolution                                                                                                    |
|-------------------------------------------|-------------------------------------------|----------------------------------------------------------------------------------------------------|
| Stair stepped<br>video                    | Non-compatible WebEx<br>client            | Check if WebEx Client is Version WBS 28.7 or above.                                                                                                    |
|                                           | Color Space Setting                       | check Vaddio device to make sure USB Color Space is set to 4:2:0                                                                                                    |
| Video Artifacts<br>at resolution<br><360p | Downscaling artifact<br>with WebEx client | The HD-USB camera possesses an edge<br>enhancement feature producing crisp video edges<br>between object in the shot. It has been found this<br>cause scaling artifacts on some softclient on low<br>resolutions. The edge enhancement (Sharpness)<br>can be disabled in the camera from the IR remote<br>and reduces scaling artifacts on softclient. Path is<br>>special>image adj>sharpness |
| Low Resolution<br>Video                   | Network Bandwidth                         | Go to Audio & Video Statistics within WebEx and<br>monitor send and receive bandwidth. WebEx<br>video resolution is tied to available bandwidth.                                                                                                    |
|                                           |                                           |                                                                                                    |

## 2.3 Skype

• **General:** Skype is Server-Client architecture based upon proprietary signaling protocol. AV performance can be affected by both bandwidth availability and Skype server utilization at time of call. Full interoperability testing has been conducted with Skype and generally works without issues with the EasyUSB Tool product line.

| Skype Version | Operating Systems | EasyUSB Tools Product |
|---------------|-------------------|-----------------------|
| Version 6.0   | Windows 7         | EasyUSB Mixer Amp     |
|               | MAC OS X          | ClearView HD USB      |
|               |                   | AV Bridge             |
|               |                   |                       |

| Table  | 2.3- | Tested | Versions    |
|--------|------|--------|-------------|
| i ubic | 2.5  | restea | v CI 510115 |

#### • Recommended Configuration:

 Audio- Set EasyUSB Mixer/Amp as the Microphone and Speaker device in the Tools> Options menu within Skype. Disable "Automatically adjust microphone settings" for optimum performance.

| Skype <sup>™</sup> - Options |                           |                                          |
|------------------------------|---------------------------|------------------------------------------|
| General                      | Audio settings: Set up so | ound on your computer                    |
| S General settings           | Microphone                | Speakerphone (EasvUSB Mixer/Amp)         |
| ( Audio settings             | Volume                    |                                          |
| Sounds                       |                           | Automatically adjust microphone settings |
| Video settings               | Speakers                  | Speakers (EasyUSB Mixer/Amp)             |
| Skype Wi-Fi Access           | Volume                    |                                          |
| Privacy                      | Ringing                   | Use selected speaker                     |
| Notifications                |                           | Show advanced ontione                    |
| Calls                        |                           |                                          |
| IM & SMS                     | Other things you can d    | 0                                        |
| Advanced                     | Make a free test ca       | •                                        |
|                              | Learn more about s        | letting up your audio equipment          |
|                              | B buy a neauset or S      | куре рікліе полі и в экуре эпор          |
|                              |                           | Save                                     |
|                              |                           | Save Cancel                              |

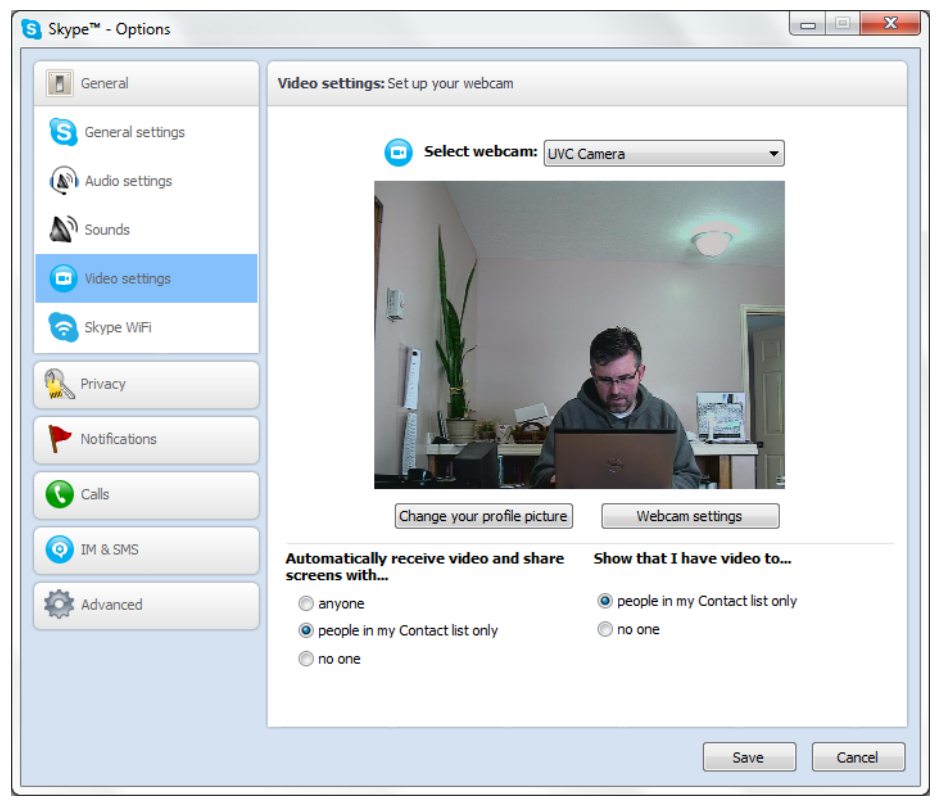

• Video- Select UVC Camera as the WebCam in the Tools>Options menu within Skype.

| Symptom      | Potential Issue     | Resolution                                                                       |
|--------------|---------------------|----------------------------------------------------------------------------------|
| Poor Audio & | Limited Network     | Check network bandwidth of connection in                                         |
| Video        | Bandwidth           | Skype under Menu <call<call info.="" td="" tech="" this="" will<=""></call<call> |
|              |                     | list call stats and identify if audio/video problem                              |
|              |                     | is associated with available bandwidth. Re-                                      |
|              |                     | establishing call can sometimes help.                                            |
|              | Skype AGC enabled   | Skype has aggressive AGC that can cause mic                                      |
|              |                     | audio to clip. Recommendation is to disable                                      |
|              |                     | "Automatically adjust mic settings" and set                                      |
|              |                     | Skype gain manually.                                                             |
| No HD Video  | Skype Certification | Skype requires the WebCam to be Skype                                            |
|              |                     | Certified in order to support 720p calls. The HD-                                |
|              |                     | USB Camera is currently not certified. There are                                 |
|              |                     | open-source applications that can be                                             |
|              |                     | downloaded that will force Skype into HD video                                   |
|              |                     | mode.                                                                            |
|              |                     |                                                                                  |

## 2.4 Adobe Connect 9

• **General:** Adobe Connect is a Web-Based web conferencing solution with Client-Server architecture. It utilizes a Flash based plug-in for the media & control functionality. Supports 640X480 video (max).

| Adobe Version | Operating Systems | EasyUSB Tools Product |
|---------------|-------------------|-----------------------|
| Version 9.0.1 | Windows 7         | EasyUSB Mixer Amp     |
|               | MAC OS X          | ClearView HD USB      |
|               |                   | AV Bridge             |
|               |                   |                       |

#### Recommended Configuration

 Audio- Audio settings found under Meeting/Preferences/Audio. Disable Echo Suppression when used with EasyMic's. Enable Echo Suppression when used with A/V Bridge. Mic gain can be modified from the speaker and microphone controls in the application.

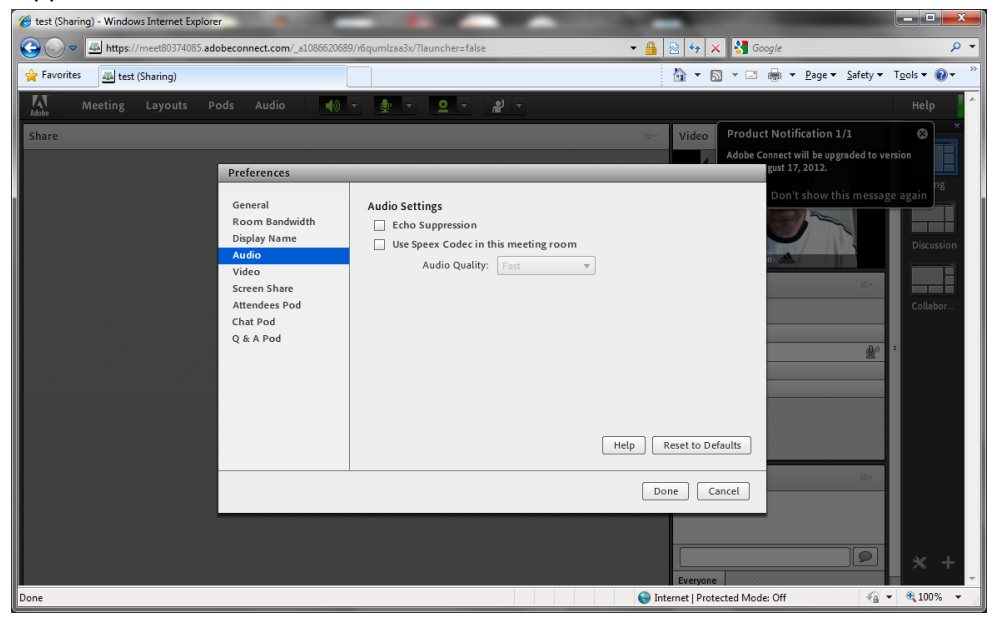

• **Video-** The camera can be selected from the video pane in Adobe Connect. The HD-USB camera will be depicted as a UVC Camera.

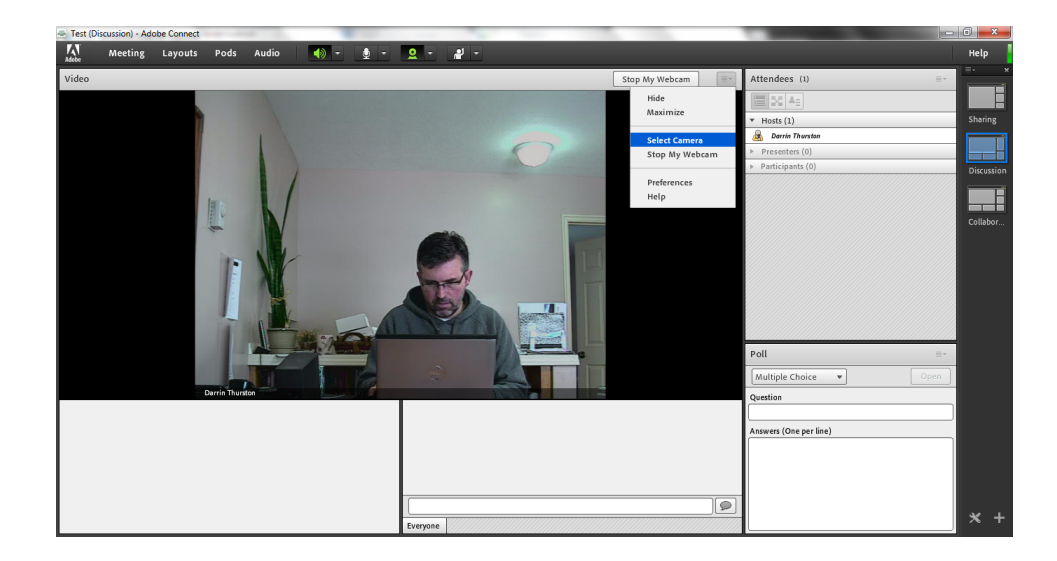

| Symptom         | Potential Issue       | Resolution                                           |
|-----------------|-----------------------|------------------------------------------------------|
| Can't Select    | Adobe UVC             | The HD USB-Camera is defined as a generic UVC        |
| HD-USB          | Enumeration           | device. It was found that Adobe does not             |
| Camera as       |                       | recognize the distinction between generic UVC        |
| source          |                       | devices if multiple are connected to the PC. It will |
|                 |                       | always pick the first UVC device plug-in. Fix is to  |
|                 |                       | disable any Non Vaddio UVC device in operating       |
|                 |                       | system (Win XP or Win 7).                            |
| No Audio        | Must Allow Connect to | Upon entering a meeting room, a pop-up is            |
|                 | access audio device   | presented to user asking if Connect can access PC    |
|                 |                       | audio devices. Must confirm access for audio to      |
|                 |                       | work.                                                |
|                 | Must Connect Audio    | User is required to connect mic in the application   |
|                 |                       | for audio to start.                                  |
| No Video        | Must Start Video      | User must share video in the application for         |
|                 |                       | WebCam to activate.                                  |
| Video Artifacts | Downscaling artifact  | The HD-USB camera possesses an edge                  |
| at low          | with Connect client   | enhancement feature producing crisp video edges      |
| resolution      |                       | between object in the shot. It has been found this   |
|                 |                       | cause scaling artifacts on some softclient on low    |
|                 |                       | resolutions. The edge enhancement (Sharpness)        |
|                 |                       | can be disabled in the camera from the IR remote     |
|                 |                       | and reduces scaling artifacts on softclient. Path is |
|                 |                       | >special>image adj>sharpness                         |
|                 |                       |                                                      |

## 2.5 Microsoft Lync

- **General:** Microsoft Lync deploys a Client-Server architecture and is based upon a modified (proprietary) SIP call signaling protocol. It utilizes a proprietary video encoding (RT) on the client application requiring a Quad-Core PC to obtain HD resolution (720p/24- max). Video and audio quality can be impacted with network bandwidth fluctuations.
  - Microsoft Lync Certification In process.

| Table | 2.5- | Tested | Versions |
|-------|------|--------|----------|
| 10010 |      | 100000 |          |

| Lync Version  | Operating Systems | EasyUSB Tools Product |
|---------------|-------------------|-----------------------|
| Version 4.0.7 | Windows 7         | EasyUSB Mixer Amp     |
| (Lync 2010)   |                   | ClearView HD USB      |
|               |                   | AV Bridge             |
|               |                   |                       |

#### • Recommended Configuration:

 Audio- EasyUSB Mixer/Amp can be selected as audio device under Tools/Option/Audio Devices. Defaults setting are recommended. Lync has PC audio processing with both AGC and AEC that cannot be disabled and will automatically adjust any setting made in USB properties.

| General              | Audio device                                        |            |
|----------------------|-----------------------------------------------------|------------|
| Personal             | Select the device you want to use for audio calls:  | Learn More |
| Status<br>My Picture | Other Device<br>EasyUSB Mixer/Amp                   |            |
| Phones               | Customize vour device                               |            |
| Alerts               | -1                                                  |            |
| Ringtones and Sounds | Speaker                                             |            |
| Audio Device         |                                                     |            |
| File Saving          |                                                     |            |
| rite saving          | Microphone                                          |            |
|                      |                                                     |            |
|                      |                                                     |            |
|                      | $\cap$                                              |            |
|                      | Ringer Speakers (EasyUSB Mixer/Amp)                 |            |
|                      |                                                     |            |
|                      |                                                     |            |
|                      |                                                     |            |
|                      |                                                     |            |
|                      |                                                     |            |
|                      |                                                     |            |
|                      | Secondary ringer                                    |            |
|                      | Also ring: Speakers (Realtek High Definition Audio) | -          |
|                      | Unmute when my phone rings                          |            |
|                      |                                                     |            |

• **Video**- The HD-USB camera is selected as the source within the Lync Options pane. The device will show up as an UVC Camera.

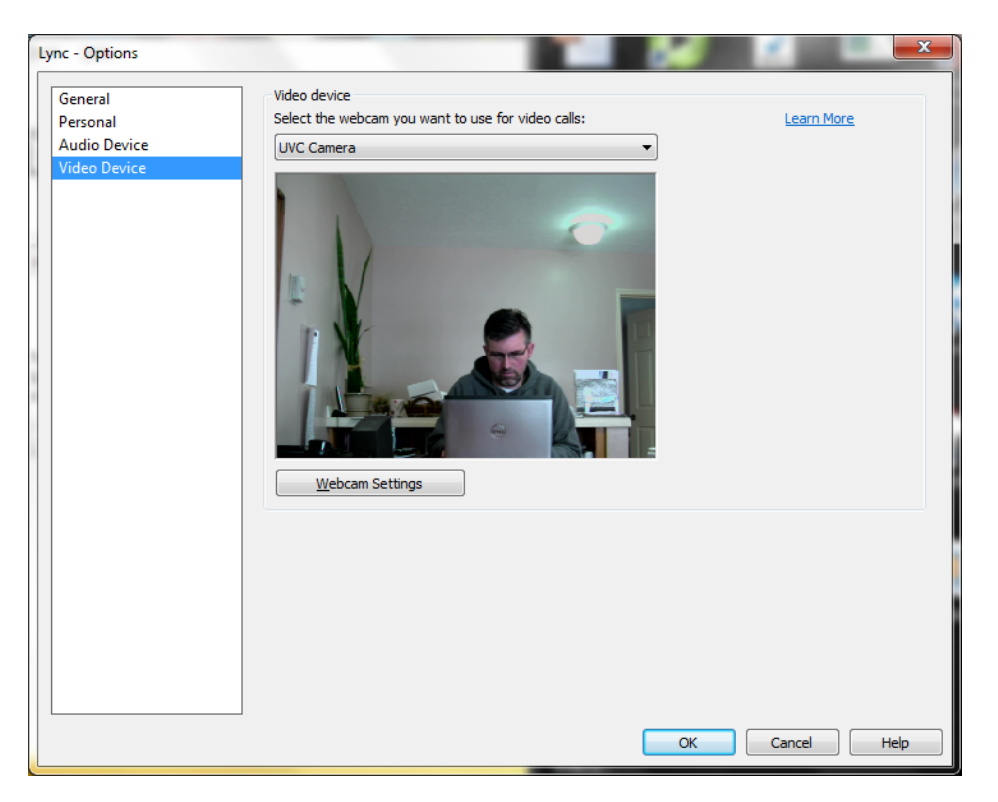

| Symptom      | Potential Issue       | Resolution                                          |
|--------------|-----------------------|-----------------------------------------------------|
| Can't get HD | PC Requirements       | Must have Quad Core to get 720p on both ends.       |
| Video        |                       | Check MS web for PC requirements.                   |
|              | Limited Network       | @1.5Mb required for HD.                             |
| Audio        | Lync Audio Processing | Lync audio processing on the PC is optimized for    |
| Anomalies    | Conflicts             | Headset applications with ACG, AEC, and Noise       |
|              |                       | reduction and cannot be disabled. Audio             |
|              |                       | anomalies (pumping, level fluctuations) can occur   |
|              |                       | with large acoustical event that may occur in a     |
|              |                       | room environment.                                   |
| Cant' Answer | HID Commands          | Currently the Answer & Hangup Key will not          |
| Call         |                       | interface with Lync Client. This is known issue and |
|              |                       | resolution will be on future release.               |
|              |                       |                                                     |

## 2.6 Go-to Meeting (Citrix)

• **General:** Cloud based Web Conferencing Service. GTM utilizes a proprietary encoder for video. Table 2.6- Tested Versions

| GTM Version | Operating Systems | EasyUSB Tools Product |
|-------------|-------------------|-----------------------|
| Version 5.4 | Windows 7         | EasyUSB Mixer Amp     |
|             | MAC OS X          | ClearView HD USB      |
|             |                   | AV Bridge             |
|             |                   |                       |

#### • Recommended Configuration:

 Audio- Select the EasyUSB Mixer/Amp as both the Microphone and Speaker within the Preferences panel in Go-to-Meeting. Recommendation is to disable the advanced settings for "Use automatic volume and noise processing" and "Automatically adjust my system mixer settings" to prevent processing conflicts between GTM and the EasyMic Echo Cancellation function.

| 😵 Preferences - GoT                                                                           | oMeeting                                                                                                    | ×  |
|-----------------------------------------------------------------------------------------------|----------------------------------------------------------------------------------------------------|----|
| Category /                                                                                    | Audio                                                                                                    |    |
| Start Up<br>General<br>Meetings<br>Recording<br>Integrations<br>Connection<br>Audio<br>Webcam | Microphone Setup Select a device and speak into the microphone to test: Speakerphone (EasyUSB Mixer/Amp Image: Image: |    |
|                                                                                               | OK Cance                                                                                                    | el |

• **Video-** In the preference pane, select the UVC Camera as the source.

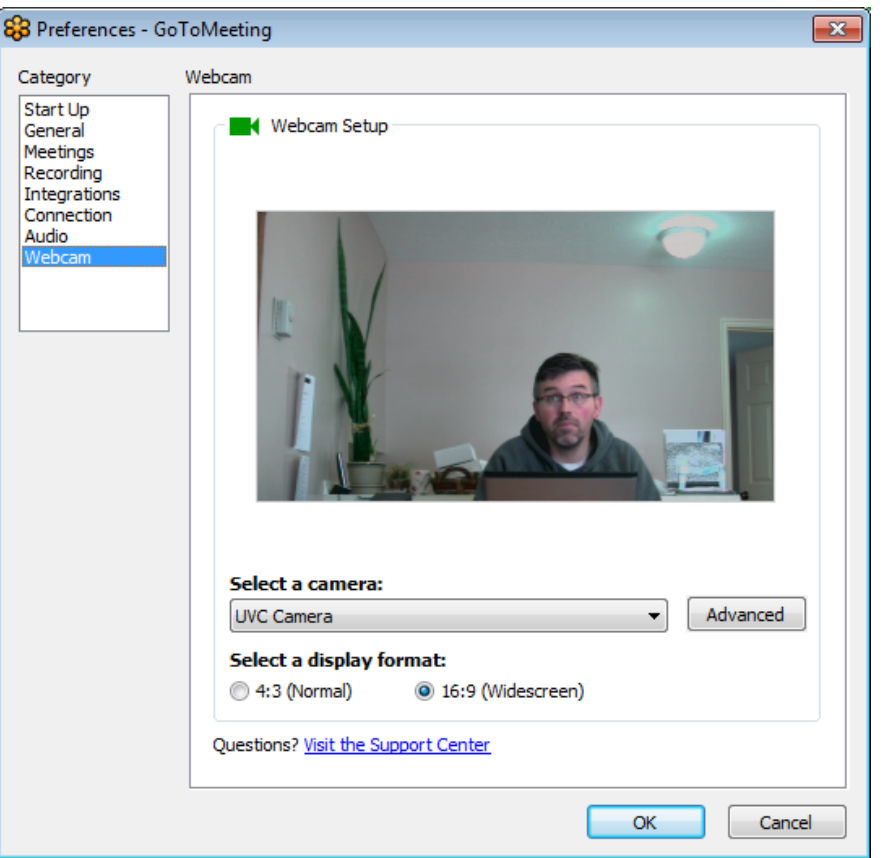

| Symptom              | Potential Issue           | Resolution                                                                                                    |
|----------------------|---------------------------|----------------------------------------------------------------------------------------------------|
| Video Edge Artifacts | Low Resolution<br>Scaling | GTM typically operates at lower video resolution<br>potentially creating scaling artifact in the image.<br>This may be improved by disabling the<br>"Sharpeness setting" on the HD-USB camera with<br>the IR Remote. This as accessed on the camera<br>menu at: |
| Noise Burst in Audio | GTM Audio<br>Anomaly      | In testing it was observed that occasional noise<br>burst in the GTM receive audio was observed in<br>Handfree operations. The occurance of this was<br>reduced by disabling the "Use automatic volume<br>and noise processing"                                 |
|                      |                           |                                                                                                    |

## 2.7 Vidyo Desktop

• **General:** Vidyo is a client-server application for video conferencing. It utilizes a modified SIP signaling protocol with H.264 SVC.

| Vidyo Desktop | Operating Systems | EasyUSB Tools Product |
|---------------|-------------------|-----------------------|
| 2.2.1         | Windows 7         | EasyUSB Mixer Amp     |
|               | MAC OS X          | ClearView HD USB      |
|               |                   | AV Bridge             |
|               |                   |                       |

| Table | 2.7- | Tested | Versions |
|-------|------|--------|----------|
|-------|------|--------|----------|

#### • Recommended Configuration:

 Audio& Video- Select the EasyUSB Mixer/Amp as the speaker and microphone within the Configuration & Status menu in the Vidyo client. Recommendation is to disable "Echo Cancellation" and "Auto Adjust Microphone Level" for optimum performance with the EasyTalk Audio Solution. Select the UVC Camera as the camera source in the same pane.

| Vidy0 Configuration | n and Status                                                                          | ×                            |
|---------------------|---------------------------------------------------------------------------------------|------------------------------|
| Status              | Speaker                                                                               |                              |
| Participants        | Speakers (EasyUSB Mixer/Amp)<br>E390VL (Intel(R) Display Audio)                       |                              |
| Network             | Speakers (Realtek High Definition Audio)                                              |                              |
| Devices             | Microphone                                                                            | Echo Cancellation            |
| Video               | Speakerphone (EasyUSB Mixer/Amp)                                                      | Auto Adjust Microphone Level |
| Options             | Microphone (ManyCam Virtual Microphone)<br>Microphone (Realtek High Definition Audio) |                              |
| About               | Camera                                                                                |                              |
|                     | ManyCam Virtual Webcam<br>UVC Camera<br>ManyCam Video Source                          | Setup                        |
|                     | Save Apply                                                                            | Cancel                       |

| Symptom       | Potential Issue         | Resolution                                        |
|---------------|-------------------------|---------------------------------------------------|
| No Audio with | Source not connected to | Vidyo only sends left audio channel of Stereo     |
| AV Bridge     | Left Channel Audio      | input. Make sure audio source is on left channel. |
|               | Input                   |                                                   |
|               |                         |                                                   |

## 2.8 Polycom M100

• **General:** SIP based video conferencing client. Client has minimum requirements that drives maximum resolution supported.

| Polycom M100 | Operating Systems | EasyUSB Tools Product |
|--------------|-------------------|-----------------------|
| 1.0.4        | Windows 7         | EasyUSB Mixer Amp     |
|              |                   | ClearView HD USB      |
|              |                   | AV Bridge             |
|              |                   |                       |

| Table 2 | .8- Tested | Versions |
|---------|------------|----------|
|---------|------------|----------|

## • Recommended Configuration:

| Symptom            | Potential Issue   | Resolution                                        |
|--------------------|-------------------|---------------------------------------------------|
| HD USB Camera      | Polycom client    | Terminate Polycom application if user desires to  |
| cannot be used by  | does not release  | use HD-Camera with another application.           |
| other Applications | UVC device in     |                                                   |
|                    | operating system. |                                                   |
| No HD Video        | PC Limitation     | 720p requires 2GHZ Quad Core, VGA requires        |
|                    |                   | 3.2GHZ Pentium, CIF requires 2.0 Pentium.         |
|                    |                   |                                                   |
| No Audio with AV   | Source not        | Vidyo only sends left audio channel of Stereo     |
| Bridge             | connected to Left | input. Make sure audio source is on left channel. |
|                    | Channel Audio     |                                                   |
|                    | Input             |                                                   |
|                    |                   |                                                   |

## 2.9 LifeSize (Mirial) ClearSea

• **General:** ClearSea is a Client Server based video conferencing application using SIP signaling and H.264 encoding.

| ClearSea | Operating Systems | EasyUSB Tools Product |
|----------|-------------------|-----------------------|
| 8.2.0    | Windows 7         | EasyUSB Mixer Amp     |
|          |                   | ClearView HD USB      |
|          |                   | AV Bridge             |
|          |                   |                       |

| Table 2.9- T | Tested | Versions |
|--------------|--------|----------|
|--------------|--------|----------|

#### • Recommended Configuration:

 Audio- In the setting of the ClearSea client, set the Microphone and Speaker for the EasyUSB Mixer/Amp.

| First run configuration |                                  |            |
|-------------------------|----------------------------------|------------|
| General Audio           | Video Codecs Network & Protocols |            |
| Microphone              |                                  |            |
| Device                  | Speakerphone (EasyUSB Mixer/Amp) | -          |
| Volume                  |                                  |            |
| Echo canceller          |                                  |            |
| Speakers                |                                  |            |
| Device                  | Speakers (EasyUSB Mixer/Amp)     | •          |
| Volume                  | Test                             |            |
| Ringing                 |                                  |            |
| Device                  | Speakers (EasyUSB Mixer/Amp)     | •          |
|                         | Test                             |            |
|                         |                                  | <b>L</b> ) |
|                         | « Prev Next »                    | Done       |

 Video- In the video tab, select the UVC Camera as the webcam device. ClearSea has ability to set the desired USB resolution for video stream in the drop down list. Recommend auto.

| First run config | uration |                    |                             |                   |        |        |          |
|------------------|---------|--------------------|-----------------------------|-------------------|--------|--------|----------|
| General          | Audio   | Video              | Codecs                      | Network & Proto   | cols   |        |          |
| Webcam           |         |                    |                             |                   |        |        |          |
| Device           |         | UVC Car            | mera                        |                   |        |        | •        |
|                  |         | Open dr            | iver settings.              | Show local video. |        |        |          |
|                  |         |                    | -                           |                   |        |        |          |
| Format           |         | Auto               |                             |                   |        |        | <b></b>  |
| Current          |         | Auto               |                             |                   |        |        | <b>^</b> |
| Current          |         | 1280x72<br>960x544 | 0 29.97Hz MJ<br>29.97Hz MJP | IPG<br>PG         |        |        |          |
|                  |         | 704x576            | 29.97Hz MJP                 | PG<br>PG          |        |        | =        |
|                  |         | 640x480            | 10.00Hz YUY                 | (2                |        |        |          |
|                  |         | 640x360<br>640x360 | 29.97Hz MJP<br>10.00Hz YUY  | PG<br>(2          |        |        |          |
|                  |         | 424x240            | 29.97Hz YUY                 | (2                |        |        | -        |
|                  |         | 424X240            | 29.97HZ MJP                 | <i>′</i> G        |        |        |          |
|                  |         |                    |                             |                   |        |        |          |
|                  |         |                    |                             |                   |        |        |          |
|                  |         |                    |                             |                   |        |        |          |
|                  |         |                    |                             |                   |        |        |          |
|                  |         |                    |                             |                   |        |        |          |
|                  |         |                    |                             |                   |        |        |          |
|                  |         |                    |                             |                   |        | Next y | Dana     |
|                  |         |                    |                             |                   | « Prev | Mext » |          |

| Symptom | Potential Issue | Resolution |
|---------|-----------------|------------|
|         |                 |            |
|         |                 |            |

#### 2.10 Google +

• **General:** Google+ is a web-based UC client based upon server-client architecture. It uses a proprietary signaling, video encoding, and audio encoding.

| Google+ | Operating Systems | EasyUSB Tools Product |  |
|---------|-------------------|-----------------------|--|
| N/A     | Windows 7         | EasyUSB Mixer Amp     |  |
|         |                   | ClearView HD USB      |  |
|         |                   | AV Bridge             |  |
|         |                   |                       |  |

## Table 2.10- Tested Versions

#### • Recommended Configuration:

• **Audio & Video-** Go to settings icon in the Google Hangout. Select EasyUSB Mixer/Amp as the microphone and speaker device. Select UVC Camera as the video source.

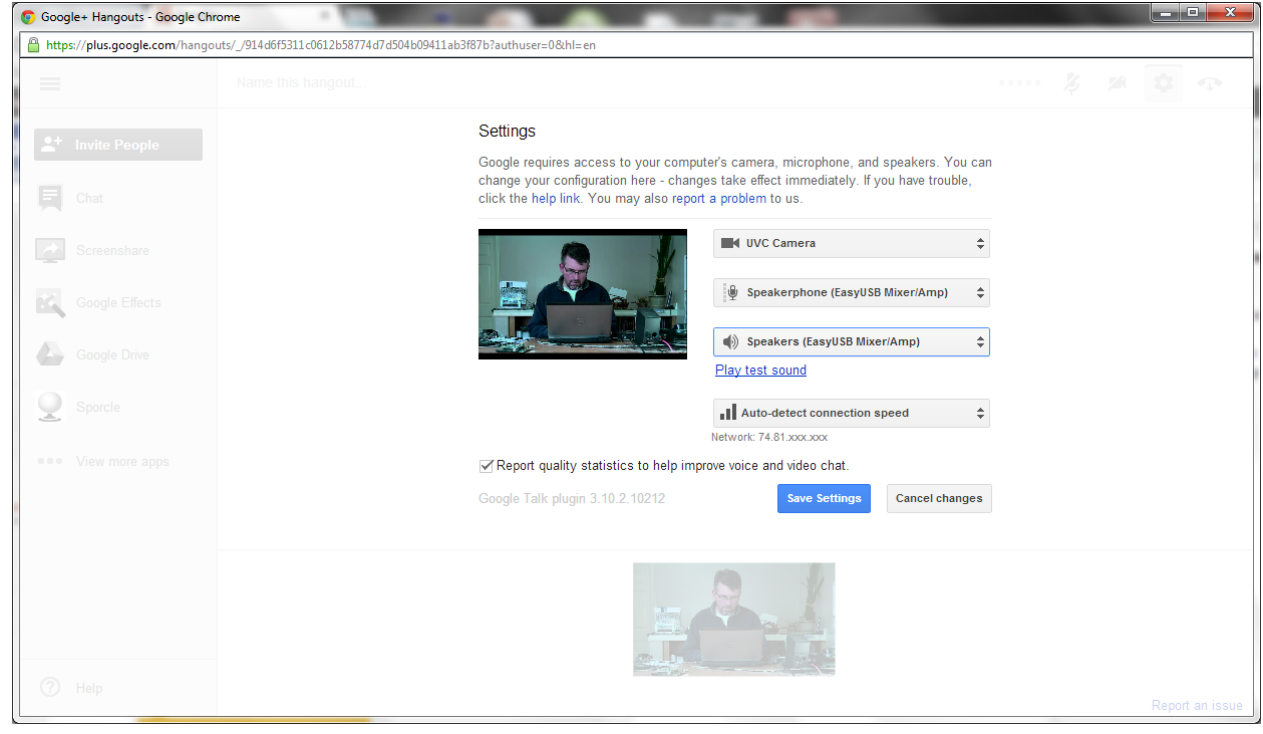

| Symptom | Potential Issue | Resolution |
|---------|-----------------|------------|
|         |                 |            |
|         |                 |            |

# 2.11 Encore by AGT (In progess)

#### • General:

AGT and Vaddio are working together for compatibility. AGT is in process of a new release that will be compatible with Vaddio Revision 1.2.0.

Configuration

TBA

• Troubleshooting

TBA

## 2.12 Panopto

• **General:** Panopto is a lecture/capture server based solution. It provides a method to locally capture USB audio and video sources that can be uploaded to server from distribution.

| Panopto  | Operating Systems | EasyUSB Tools Product |
|----------|-------------------|-----------------------|
| 4.2.5602 | Windows 7         | EasyUSB Mixer Amp     |
|          |                   | ClearView HD USB      |
|          |                   | AV Bridge             |
|          |                   |                       |

Table 2.12- Tested Versions

#### • Recommended Configuration

• **Audio & Video-** Select UVC Camera and EasyUSB Mixer/Amp as audio source. Audio levels controls can be adjusted in the operating system.

| Panopto Focus                                             | 1                                                    |                                          |                                           |                                                                                                    |                                                                            |                                         |            |
|-----------------------------------------------------------|------------------------------------------------------|------------------------------------------|-------------------------------------------|----------------------------------------------------------------------------------------------------|----------------------------------------------------------------------------|-----------------------------------------|------------|
| Create New Re                                             | cording                                              | Recording Stat                           | us Settings                               |                                                                                                    | dthurston@vad<br>Unable to login <u>Log out</u>                            | PANOPTO                                 |            |
| Please select the<br>Additional captu<br>session simultan | inputs that y<br>re devices ca<br>eously.            | you wish to record.<br>an become seconda | The primary stream<br>ry streams, such as | n determines the duration of your recording, and is typically used<br>whiteboards, blackboards, and document cameras. Multiple Pan | I for video and/or audio of the pre-<br>opto Recorders can record to the s | senter. X<br>same<br><u>Online Help</u> |            |
|                                                           | Record u                                             | ising these setti                        | ngs:                                      |                                                                                                    |                                                                            | Broadcast and Record                    |            |
| RECORD                                                    | Folder Nam                                           | e:                                       | (Offline Recordin                         | 3)                                                                                                    |                                                                            |                                         |            |
|                                                           | Record a ne                                          | w session called:                        | Thursday, Decemb                          | er 20, 2012 at 8:51:02 AM                                                                                                    |                                                                            |                                         |            |
| Primary Source                                            | nera<br>abhone (EasyU<br>ard<br>ure Sources<br>Point | SB Mixi •                                |                                           | You can record more devices by<br>them from the list to the l                                                                      | choosing<br>eft.                                                           |                                         | stro       |
| Add Another Vide                                          | o Source                                             | <u> 6</u>                                |                                           | P 🕫 🔽 🖻 🗰 🚺                                                                                                    | 2                                                                          |                                         | ▲  ™ 4() ∰ |

| Symptom | Potential Issue | Resolution |
|---------|-----------------|------------|
|         |                 |            |
|         |                 |            |

## 2.13 Quicktime Media Player

• **General:** Apple's media player that allows use of UVC and UAC devices to be the sources allowing direct recording with movie recording feature.

Table 2.8- Tested Versions

| Quicktime Version | Operating Systems | EasyUSB Tools Product |
|-------------------|-------------------|-----------------------|
| 10.2              | MAC OS X          | EasyUSB Mixer Amp     |
|                   |                   | ClearView HD USB      |
|                   |                   | AV Bridge             |
|                   |                   |                       |

Recommended Configuration:
 N/A

# 3 General Troubleshooting

## 3.1 PC & OS Compatibility:

- **PC Requirements:** All UC softclients have minimum PC requirements for the application to run properly. Typically, higher PC CPU requirements are need to achieve HD video. Customers that are unable to obtain HD calls should verify PC meets softclient minimum CPU requirements.
- Network Bandwidth: Most UC clients require a minimum of 1-2 Mb bandwidth to support a 720p call. The UC clients will typically automatically reduce video resolution based upon available bandwidth. In addition, poor bandwidth can result in both video and audio anomalies during a call.
- **USB Connections:** The EasyUSB video devices require a USB 2.0 High Speed connection to the Host PC for HD Video. USB Host Controller, Hubs, or Repeaters that are not USB 2.0 High Speed may result in video and audio anomalies occurring.
- Audio & Video Device Selection: PC User must select the EasyUSB Tools devices as the WebCam and Audio device within the operating system and UC client for the products to work properly in conferencing application. Mixer/Amp <u>must be</u> selected as both Record and Playback device for AEC to work properly.
- Windows 7:
  - No major issues found.
- Windows XP:
  - User must have SP3 for USB volume controls to work properly with EasyUSB
- Mac OS X:
  - Mac OS 10.6 does not support volume control reporting to USB devices. If EasyUSB Mixer/Amp is connected to Mac running 10.6 or below, the volume indicators on the EasyMic Mic Pod will not be synchronized with the MAC. This works with 10.7 or above.

| Symptom             | Potential Issue       | Resolution                                          |
|---------------------|-----------------------|-----------------------------------------------------|
| No audio out Amp    | AMP went into         | Power cycle MAMP and it will reset internal class-D |
|                     | overload protection.  | amplifier                                           |
| No Audio Sent to    | UC client microphone  | Some UC clients (Skype) have their own Mute         |
| Far-End             | is muted              | function that is independent of the USB Record      |
|                     |                       | Mute.                                               |
| NO AUDIO Heard      | HDIVII Audio Input    | The line output of the Mixer/Amp can be used to     |
|                     |                       | However, some LCD Displays will automatically       |
|                     |                       | switch to the HDMI Input audio instead of the RCA   |
|                     |                       | input. In this configuration, make sure the RCA     |
|                     |                       | input on the LCD Display is selected when           |
|                     |                       | connected to Mixer/Amp.                             |
| UC Client Mute and  | Operating systems do  | Both Windows and Mac Operating systems will not     |
| EasyMic Indicator   | not support           | recognize a mute activation originating from the    |
| Not Sync            | acknowledgement of    | EasyMic. Therefore, the EasyMic Pod may show        |
|                     | Mute from USB device  | microphone are muted but software shows audio is    |
|                     |                       | not mute. However, audio will actually muted. No    |
| EasyMic audio board | EasyMic board out     | Windows 7 has a sound property ('Listen') that      |
|                     | Lasylviic field out   | allows the record device to be looped to the        |
|                     | Loudspeaker           | playback device. Disable if this is enabled.        |
| MAMP not            | DIP Switch 8 Enabled  | DIP 8 places the MAMP in firmware update mode       |
| recognize as Sound  |                       | and will disable the USB functions so PC will not   |
| Device              |                       | recognize device.                                   |
|                     | Windows Register      | Windows stores all connected USB devices in the     |
|                     | conflict with MAMP    | registry. If a firmware update changes certain USB  |
|                     |                       | parameters, it can cause windows to get confused    |
|                     |                       | and not be recognized as EasyUSB device. To         |
|                     |                       | resolve, uninstall the UVC driver and reconnect the |
|                     |                       | parameters associated with the device               |
| Far-End Hears Echo  | MAMP not selected as  | FasyMic AFC needs sneaker reference to work         |
|                     | Playback Device       | properly. MAMP must be selected as both Record      |
|                     | ,                     | and Playback device otherwise the far-end may       |
|                     |                       | hear echo.                                          |
| Echo or choppy      | Volume changes        | Volume changes for room's speaker system that       |
| audio when line out | occurring on external | occur external to the MAMP will cause AEC to re-    |
| connected to        | amp.                  | adapt and may result in short period of echo or     |
| external amp        |                       | suppression.                                        |

# 3.2 EasyTalk USB Audio Solution

| Speaker Audio | More level needed  | DIP 5 on the MAMP will enable a                  |
|---------------|--------------------|--------------------------------------------------|
| seems low     | into room speakers | compressor/expander function that will add up to |
|               |                    | 9dB of additional gain out the amplifier.        |
|               |                    |                                                  |

## 3.3 ClearView HD-USB PTZ Camera

| Symptom                                                      | Potential Issue                                                           | Resolution                                                                                                    |
|--------------------------------------------------------------|---------------------------------------------------------------------------|----------------------------------------------------------------------------------------------------|
| No Video                                                     | Another application<br>has control over<br>Camera<br>Initialization Issue | Only one UVC device can be used by an application<br>at one time. If another software application has<br>control over camera, no video can be streamed to<br>the current application. Fix by closing application<br>that is not active but has control over camera.<br>Load Version 1.2.0 on the camera. A issue was<br>corrected that could cause video to not be |
|                                                              |                                                                           | initialized on bootup. Version 1.2.0 has a fix to prevent this from happening.                                                                                                    |
| Video Artifacts when<br>Client is sending low<br>resolutions | Shapness Setting on<br>Camera                                             | Some softclient can produce video artifacts when<br>downscaling to low resolutions. This video quality<br>can be improve by disabling the sharpness feature<br>on the camera. This is done from the IR remote<br>Data Screen button. Navigate to special>image<br>adj> sharpness and set to off.                                                                   |
|                                                              |                                                                           |                                                                                                    |

# 3.4 AV Bridge

| Symptom          | Potential Issue       | Resolution                                          |
|------------------|-----------------------|-----------------------------------------------------|
| No Video         | Another application   | Only one UVC device can be used by an application   |
|                  | has control over AV   | at one time. If another software application has    |
|                  | Bridge                | control over camera, no video can be streamed to    |
|                  |                       | the current application. Fix by closing application |
|                  |                       | that is not active but has control over AV Bridge.  |
| No Audio         | Check if Audio Source | Some applications only support Left Channel in USB  |
|                  | is input on Left      | audio. Check if audio source input is on left       |
|                  | Channel.              | channel.                                            |
| Stair Step Video | Check if WebEx client | WebEx added support for MJPEG cameras in T28.7.     |
| image with WebEx | is T28.7 or greater   |                                                     |
|                  | Check if AV Bridge is | AV Bridge must be set to USB Color Space setting of |
|                  | set to 4:2:0 color    | 4:2:0 .                                             |
|                  | space on web pages    |                                                     |
|                  |                       |                                                     |

## **3.5 Extreme USB Extender**

| Symptom            | Potential Issue     | Resolution                                                                                   |
|--------------------|---------------------|----------------------------------------------------------------------------------------------|
| Video Freezes when | Long USB Cable used | The USB Cable on the remote end of the USB                                                   |
| using Extreme USB  | on Device Side.     | Extreme should not exceed 3-feet. Longer cable may affect video sync through the Extreme USB |

|                                                        |                                                            | system.                                                                                                    |
|--------------------------------------------------------|------------------------------------------------------------|----------------------------------------------------------------------------------------------------|
| No Video at Host PC                                    | Host PC not powering<br>Local End.                         | The Local End (PC) of the Extreme USB is powered<br>by the PC in the normal configuration. The HOST PC<br>must be able to supply 500mamps from the USB<br>Port Some PC may not meet the USB spec in these |
|                                                        |                                                            | conditions the AC adapter must be used on the<br>Local End of the ExtremeUSB system.                                                                                                    |
| Distorted audio<br>when used with<br>EasyUSB Mixer/Amp | Extreme USB is not<br>compatible with<br>EasyUSB Mixer/Amp | The EasyUSB Mixer/Amp is not fully compatible<br>with ExtremeUSB and user may experience<br>distorted audio on the Playback channel. The AV<br>Bridge audio sub-system is compatible with<br>Extreme USB. |
|                                                        |                                                            |                                                                                                    |